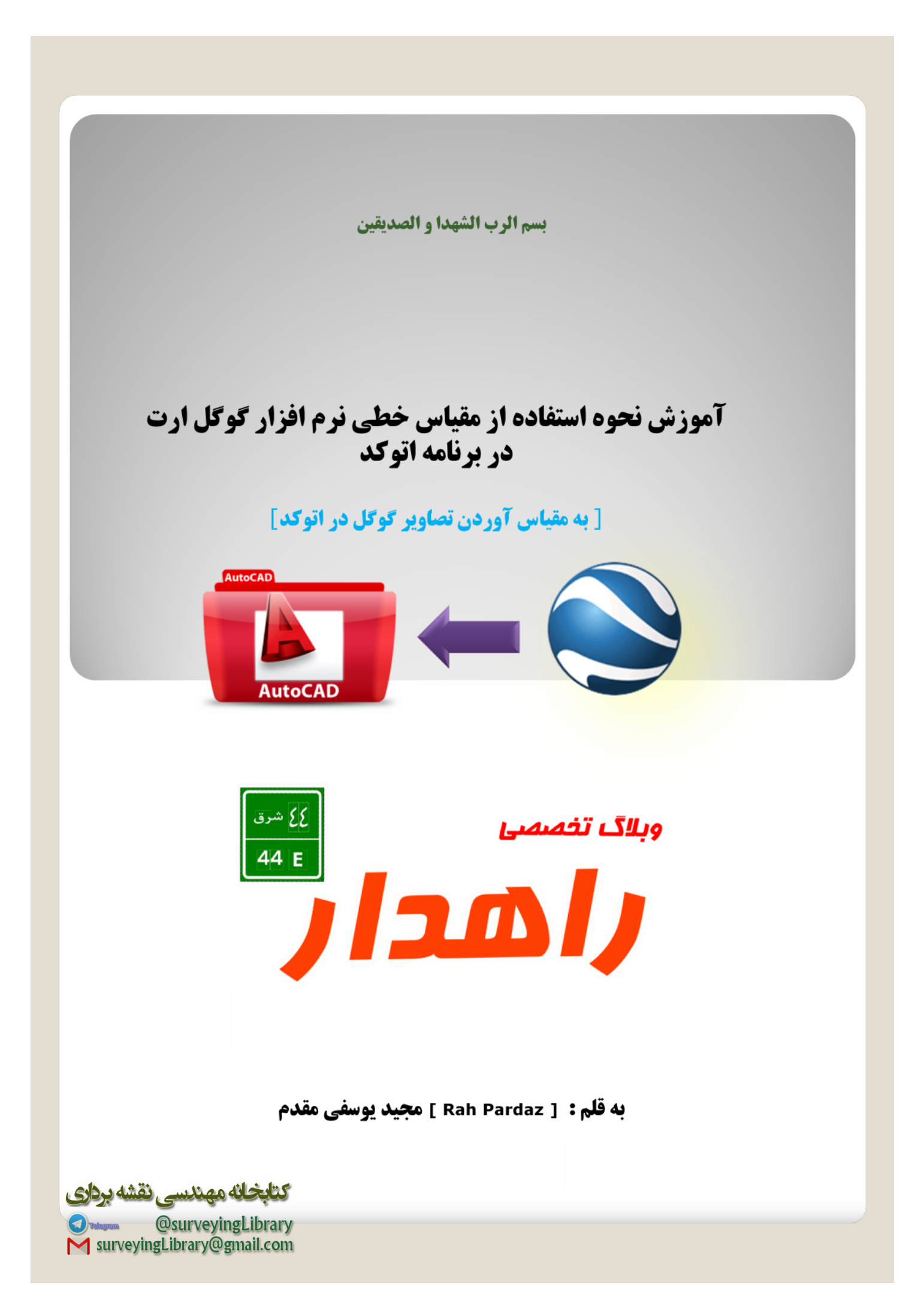

با سلام خدمت دوستان و مهندسین برتر از گل .....

همین طور که وعده داده بودیم ....درخصوص تنظیم مقیاس گوگل ارت در برنامه اتوکد . فایل آموزشی رو میخوام ارائه بدم .. چون خودم هم با این موضوع جهت تسریع تنظیم و دقت انجام اون ایراداتی رو داشتم.....و همچنین درخواست های دوستان در خصوص ....ایجاد یک فایل آموزشی جهت رفع مشکلات تنظیم مقیاس گوگل ارت جهت استفاده در اتوکد... .... بر آن شدیم تا پس از چند وقت این فایل آموزشی رو تهیه و به جامعه مهندسی و شما دانشجویان مهندسی هدیه کنم .

ممکنه برخی دوستان با این موضوع آشنایی داشته باشن .... و یااینکه جهت تنظیم مقیاس تصاویر گوگل با نقشه ها شون از ترفند های تعریف چند رفرنس استفاده کنن..... اما روشی که آموزش داده میشه .... بسیار ساده و سریعتر هستش ..... و از همه مهمتر دقت اون با توجه به مقیاس خطی موجود در تصاویر گوگل هست .

آموزش رو به شکل زیر پیگیری می کنیم :

مقياس خطي گوگل

۱- ابتدا در برنامه گوگل ارت جهت مشاهده شکل مقیاس خطی در سمت چپ برنامه گوگل ارت به روش زیر عمل می کنیم .

اگر از گوگل ارت فارسی استفاده میکنم روی گزینه نما > راهنمای مقیاس را انتخاب میکنیم ....... با انتخاب این گزینه مقیاس خطی در سمت چپ برنامه ظاهر می گردد.

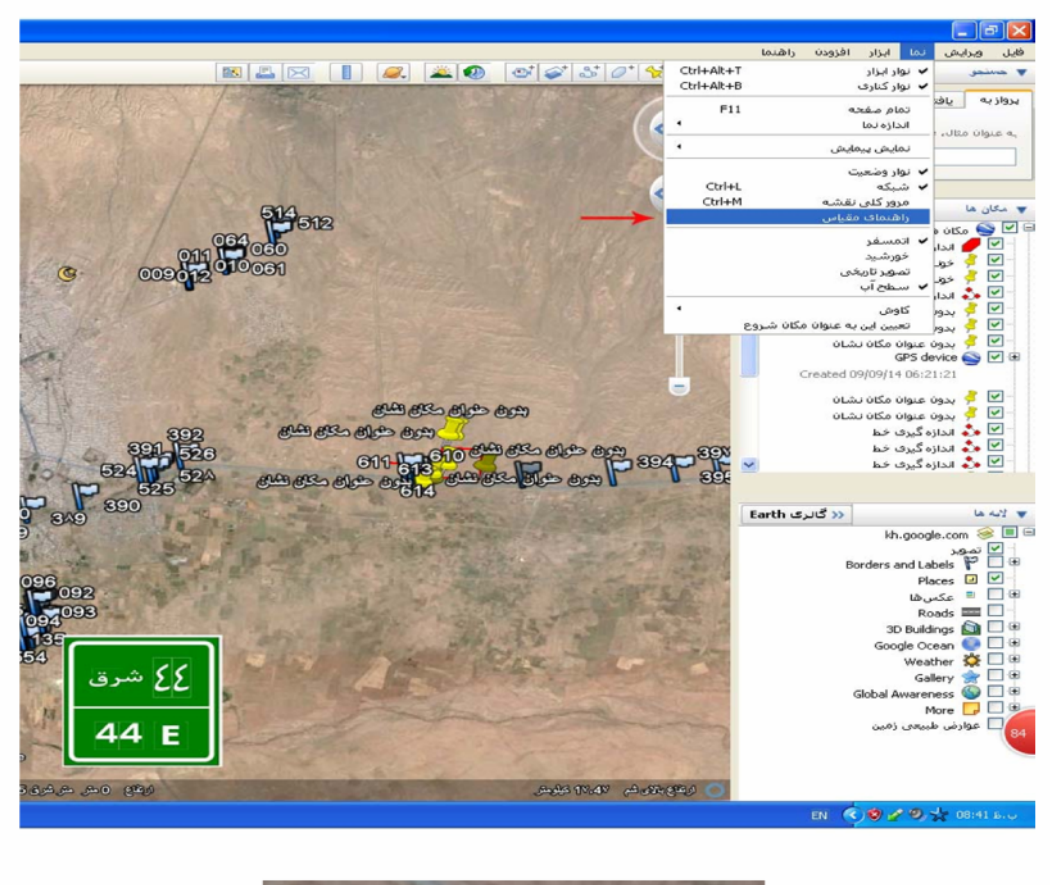

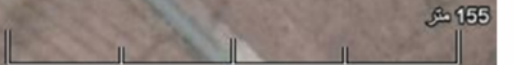

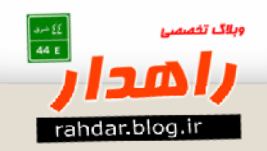

Øþ

۲- منطقه مورد نظر خود را در گوگل با توجه به وسعت دیدی که نیاز داریم ..... زوم می نماییم .... حال جهت ذخیره عکس مسیر زیر رو پیگیری می کنیم .

فایل > ذخیره > ذخیره تصویر > انتخاب کیفیت مورد نظر تصویر که معمولا گزینه اول تصویر ی رو سریع و سبک به ما میده رو انتخاب می کنیم و تصویر رو ذخیره می نماییم .

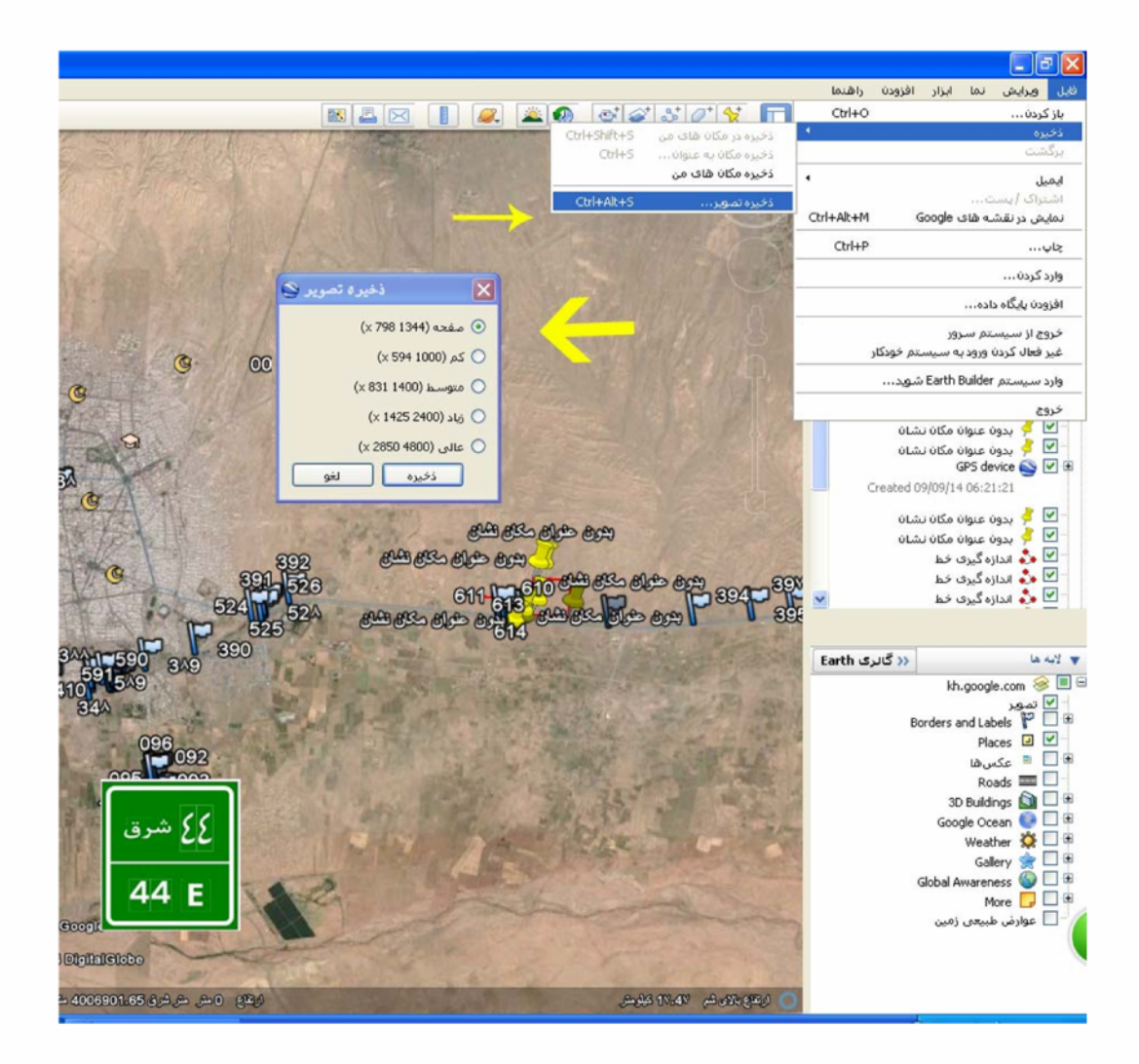

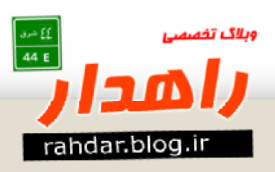

۳- حال در برنامه اتوکد جهت درج تصویرمون مسیر زیر رو طی میکنیم.

Insert>attach

معمولا کاری که اکثرا انجام میدن باز کردن عکس و با زدن اولین کلیک روی صفحه و حرکت موس به مقدار دان در ایک دوم را روی صفحه بزنیم . تصویر دریافتی ممکن است کوچک یا بزرگ باشد .

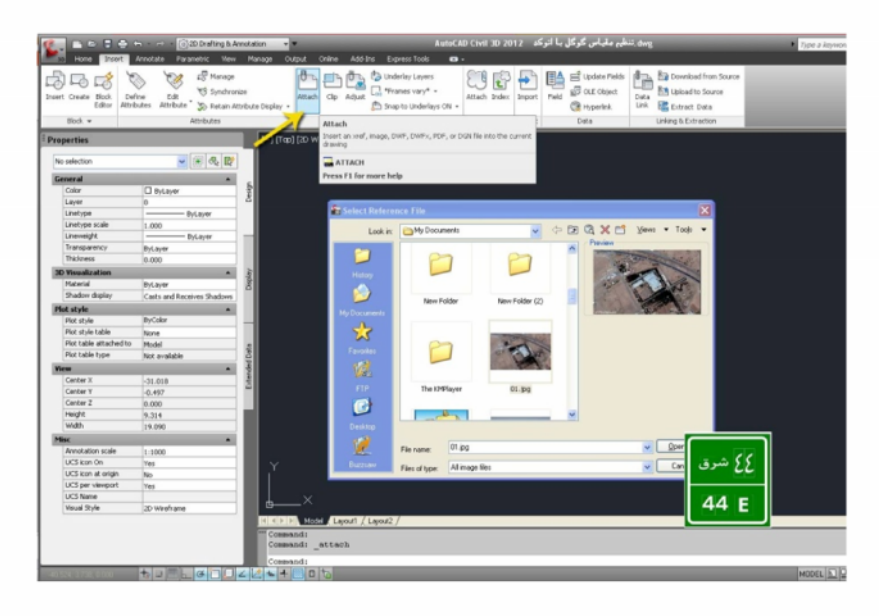

اما جهت اینکه تصویری که به محیط اتوکد انتقال میدیم دارای مقیاس حدودی و نزدیک به مقیاس ۱/۱۰۰ باشه در پنجره باز شد به روش زیر انجام میدیم .

الف – عدد مقیاس خطی در تصویری که تهیه کردیم رو به خاطر بسپاریم حال این عدد رو تقسیم بر ۱۰ کنید. مثلا عدد روی مقیاس خطی ما ۱۵۵ هست که پس تقسیم بر ۱۰ مقدار ۱۵.۵ به دست می آید . حالا براتون سوال پیش میاد که این عدد چه کاربردی داره ...... ؟

پس از زدن دکمه اوپن در درج تصویر یک پنجره باز میشه که در قسمت سمت راست پنجره گزینه به نام scale وجود داره که تیک گزینه مقدار ۱۵.۵ رو وجود داره که تیک گزینه مقدار ۱۵.۵ رو وارد میکنم . حالا تایید میکنیم . مشاهده می کنیم که تصویر در ابعاد مشخصی روی صفحه نمایش داده میشود. که نزدیکترین اندازه به مقیاس ۱/۱۰۰ شماست حال برای دقیق کردن اون به ادامه آموزش دقت کنید.

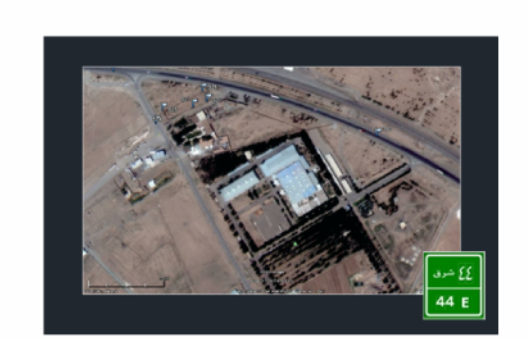

| a Attach<br>Name: | lmage<br>01 | ✓ [                                                                                                    | Browse                                                                                      |
|-------------------|-------------|----------------------------------------------------------------------------------------------------|---------------------------------------------------------------------------------------------|
| Preview           |             | Path type<br>Full path<br>Insetion point<br>Specify on-screen<br>X: 0000<br>Y: 0000<br>Z: 0000<br>C: 0000<br>C: 00 | Scale<br>Specily on-screen<br>15 500<br>Rotation<br>Specily on-screen<br>Angle: 021<br>44 E |
| Show De           | tais        | OK Ca                                                                                                    | ncel Help                                                                                   |

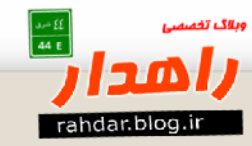

۴- معمولا ترسیم نقشه های ۱/۱۰۰ در اتوکد انجام میشه و هنگام پرینت مقیاس دلخواه رو لحاظ می کنیم و خروجی می گیریم از نقشه ترسیم شده . حال به جهت دقیق شدن مقیاس تصویر ما با نقشه اتوکد بایستی به شکل زیر عمل نمود.

## الف – زدن خط اندازه تصویر مقیاس خطی که برابر شده با ۴۵۹. ۱

ب- با توجه به مقیاس ۱/۱۰۰ ترسیمی مقدار ۴۵۹. ۱ در ۱۰۰ ضرب میکنیم . مقدار ۱۴۵۹متر محاسبه میگردد. حال به مقدار عدد مقیاس خطی توجه کنید و برای رسیدن به مقدار ۱۵۵ متر بایستی تصویر رو به مقدار بسیار کمی بزرگ کنیم تا وقتی خط اندازه مجدد را میزنیم به اندازه ۱.۵۵ برسیم . با چند بار آزمون خطا به مقدار مورد نظر خواهید رسید. که با ضرب شدن در عدد ۱۰۰ که مقیاس ما هست عدد ۱۵۵ متر تایید گردد.

| [-] [Top] [2D Wreffame] | كشيدن خط                         | 1                                         |
|-------------------------|----------------------------------|-------------------------------------------|
|                         |                                  | $\Gamma \cap 1$                           |
|                         |                                  | 59 .2014                                  |
| 2014/15/6 a 2014/15/6   |                                  | 2014 © بريسين<br>شنان 61،11 ( کرک شير وزر |
|                         | عدد مقياس خطي در تصاوير گوگل ارت | 44 E                                      |
|                         |                                  |                                           |

در پایان امیدوارم که آموزش مذکور در پروژه ها و کارهای که انجام میدید مفید واقع بشه و بتونید استفاده ببرید.

ما رو از نظرات و پیشنهاداتون بی نصیب نگذارید.....بدرود.

التماس دعا دوازدهم آذر ماه سال ۱۳۹۳

## به قلم: [ Rah Pardaz ] مجيد يوسفي مقدم

Rahdar.blog.ir

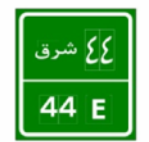

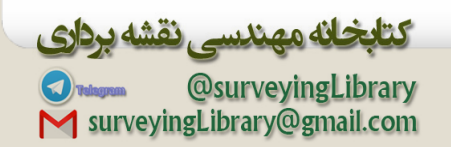

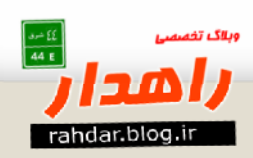